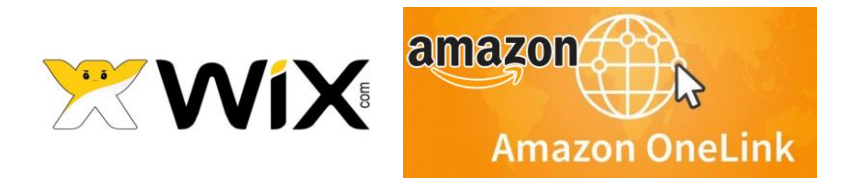

## HOW TO ADD AMAZON ONELINK TO YOUR WIX (WORK-AROUND)

- 1. Most people that have tried this know that they have to create an Affiliate account with Amazon for every country they would like to not only sell in, but that is already approved to connect via OneLink.
- 2. Generate your OneLink code once all countries have been applied to.

|                                                                                                    |                                                                                                    | 1 Pear                                                                                                    |
|----------------------------------------------------------------------------------------------------|----------------------------------------------------------------------------------------------------|----------------------------------------------------------------------------------------------------|
| ne Product Linking * Promotions *                                                                                   | Tools <b>*</b> Reports Help <b>*</b> Influencers <b>*</b>                                                                                                  |                                                                                                    |
| Now monetize your internat<br>Europe and Japan                                                                      | ional traffic from                                                                                                    |                                                                                                    |
| OneLink now monetizes traffic from Unite                                                                            | d Kingdom, Canada, Italy, oring countries                                                                                                    |                                                                                                    |
| Trance, Spain, Germany, Saparrana neigrib                                                                           |                                                                                                    |                                                                                                    |
| tting started                                                                                                    |                                                                                                    | Integration Guide   View FAC                                                                                       |
| tting started<br>Step 1.                                                                                            | Step 2.<br>oneTag - copy the code                                                                                                    | Integration Guide   View FAC<br>Step 3.<br>Start earning                                                           |
| Step 1.<br>Link your accounts<br>Link your us account with your international<br>associate account                  | Step 2.<br><b>oneTag - copy the code</b><br>Copy the JavaScript code below and integrate into the<br>footer/before the end tag of the body of your website | Step 3.<br>Start earning<br>Let your international visitors shop from their local<br>or nearest Amazon storefronts |
| tting started<br>Step 1.<br>Link your accounts<br>Link your US account with your international<br>associate account | Step 2.<br><b>oneTag - copy the code</b><br>Copy the JavaScript code below and integrate into the<br>footer/before the end tag of the body of your website | Step 3.<br>Start earning<br>Let your international visitors shop from their local<br>or nearest Amazon storefronts |

3. Copy your OneLink code to add to the footer of your site and the body of the site through the Wix Dashboard.

| nazo                                             | ona                  | asso                              | ciat                         | tes               |               |               |               |                |                |                |                   |              |                                                                                                    |                                                                                                    |        |             |        |       |      |      |      |      |      |       |       |       |        | 3      |
|--------------------------------------------------|----------------------|-----------------------------------|------------------------------|-------------------|---------------|---------------|---------------|----------------|----------------|----------------|-------------------|--------------|----------------------------------------------------------------------------------------------------|----------------------------------------------------------------------------------------------------|--------|-------------|--------|-------|------|------|------|------|------|-------|-------|-------|--------|--------|
| Home                                             |                      | Produ                             | uct Lir                      | nking             | •             | Pr            | ото           | tions          | •              | Т              | ools '            |              | Repo                                                                                                    | ts                                                                                                    | ŀ      | lelp        | •      |       | Infl | uen  | cers | 5 •  | •    |       |       |       |        |        |
| Instal                                           | u                    |                                   |                              |                   |               |               |               |                |                |                |                   |              |                                                                                                    |                                                                                                    |        |             |        |       |      |      |      |      |      |       |       |       |        |        |
|                                                  |                      |                                   |                              |                   |               |               |               |                |                |                |                   |              |                                                                                                    |                                                                                                    |        |             |        |       |      |      |      |      |      |       |       |       |        |        |
| Get one                                          | eTa                  | g cod                             | le                           |                   |               |               |               |                |                |                |                   |              |                                                                                                    |                                                                                                    |        |             |        |       |      |      |      |      |      |       |       |       |        |        |
| Get one<br><div i<br="">Marke</div>              | eTa<br>id='<br>(etPl | g cod<br>'amzn<br>lace=l          | le<br>-asso<br>JS&a(         | c-ad-9<br>dinstai | 0748<br>nceld | :017-<br>=907 | -e5d9<br>4801 | Э-491<br>17-е5 | 6-916<br>d9-49 | 21-c2<br>916-9 | 6cf4e3<br>91e1-c2 | 9c74<br>6cf4 | 4">4e39c74                                                                                                    | × <scr<br>&gt;<td>ript a</td><td>asyno<br/>t&gt;</td><td>: src=</td><td>="/,</td><td>/z-n</td><td>a.an</td><td>nazo</td><td>on-a</td><td>adsy</td><td>rsten</td><td>ı.con</td><td>n/wic</td><td>lgets</td><td>′onej:</td></scr<br> | ript a | asyno<br>t> | : src= | ="/,  | /z-n | a.an | nazo | on-a | adsy | rsten | ı.con | n/wic | lgets  | ′onej: |
| Get one<br><div i<br="">Marke<br/>Ad loadi</div> | id="<br>cetPl        | g cod<br>'amzn<br>lace=L<br>prefe | le<br>-asso<br>JS&a<br>rence | c-ad-9<br>dinsta  | 0748<br>nceld | :017-<br>=907 | -e5d9<br>4801 | Э-491<br>17-е5 | 6-91e<br>d9-49 | ≥1-c2<br>916-9 | 6cf4e3<br>91e1-c2 | 9c74<br>6cf4 | 4">4e39c74                                                                                                    | > <scr<br>&gt;<td>ript a</td><td>asyne<br/>t&gt;</td><td>: src=</td><td>="/,</td><td>/z-n</td><td>a.an</td><td>nazo</td><td>on-a</td><td>adsy</td><td>sten</td><td>1.con</td><td>n/wic</td><td>lgets,</td><td>′onej</td></scr<br>  | ript a | asyne<br>t> | : src= | ="/,  | /z-n | a.an | nazo | on-a | adsy | sten  | 1.con | n/wic | lgets, | ′onej  |
| Get one                                          | eTa<br>id='<br>cetPl | g cod<br>'amzn<br>lace=L<br>prefe | le<br>I-asso<br>JS&ad        | c-ad-9<br>dinstar | 0748<br>nceld | 017-<br>=907  | -e5d9<br>480  | 9-491<br>17-e5 | 6-91e<br>d9-49 | ≥1-c2<br>916-9 | 6cf4e3<br>91e1-c2 | 9c74<br>6cf4 | 4"> <td>&gt;<td>ript a</td><td>asyne<br/>t&gt;</td><td>: src=</td><td>-="/,</td><td>/z-n</td><td>a.an</td><td>nazo</td><td>on-a</td><td>adsy</td><td>rsten</td><td>1.con</td><td>n/wic</td><td>lgets</td><td>′onej</td></td> | > <td>ript a</td> <td>asyne<br/>t&gt;</td> <td>: src=</td> <td>-="/,</td> <td>/z-n</td> <td>a.an</td> <td>nazo</td> <td>on-a</td> <td>adsy</td> <td>rsten</td> <td>1.con</td> <td>n/wic</td> <td>lgets</td> <td>′onej</td>         | ript a | asyne<br>t> | : src= | -="/, | /z-n | a.an | nazo | on-a | adsy | rsten | 1.con | n/wic | lgets  | ′onej  |

4. In Wix add an HTML iframe to your site and enter the code you copied from Amazon. Drag the iframe to your footer and attach it to your footer. Afterwards, you can adjust the size of the iframe.

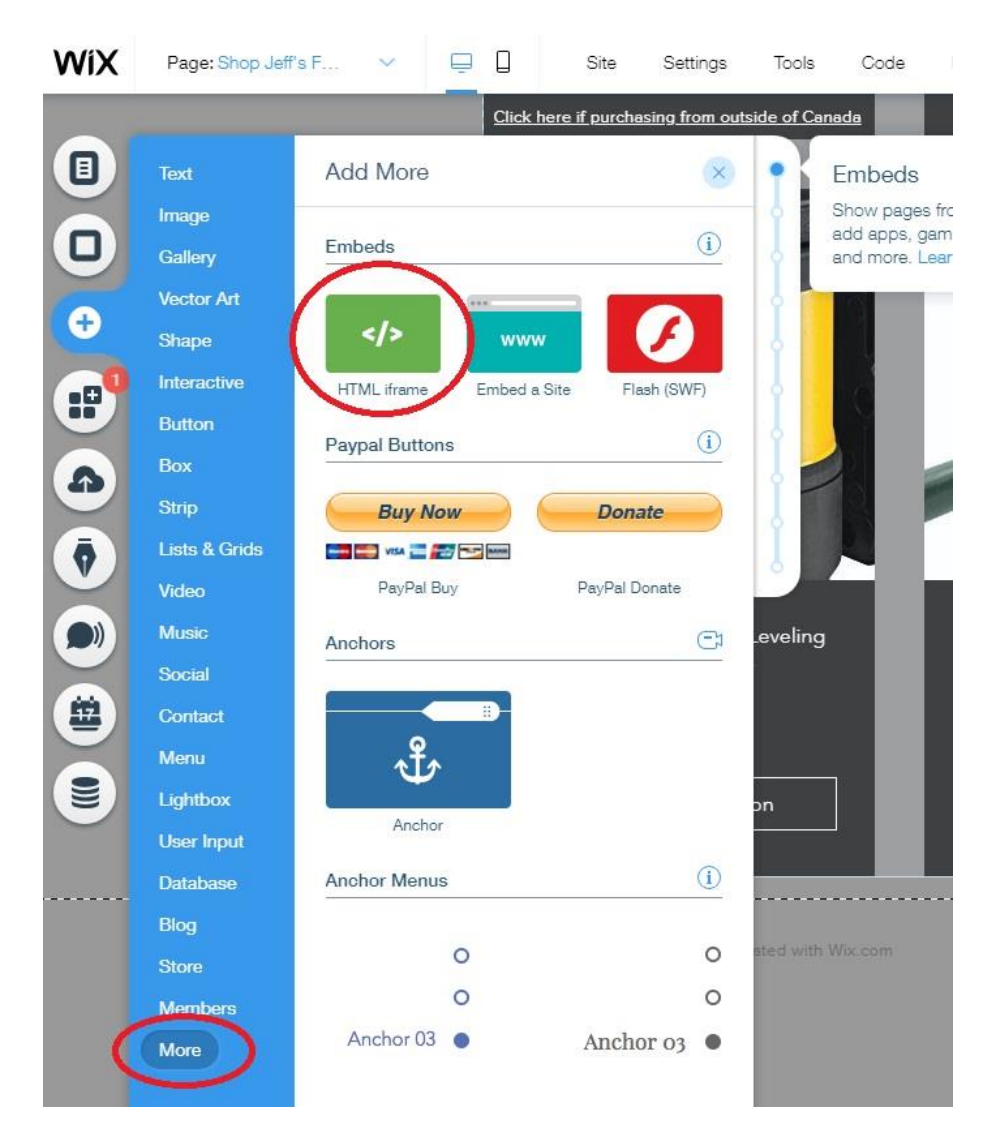

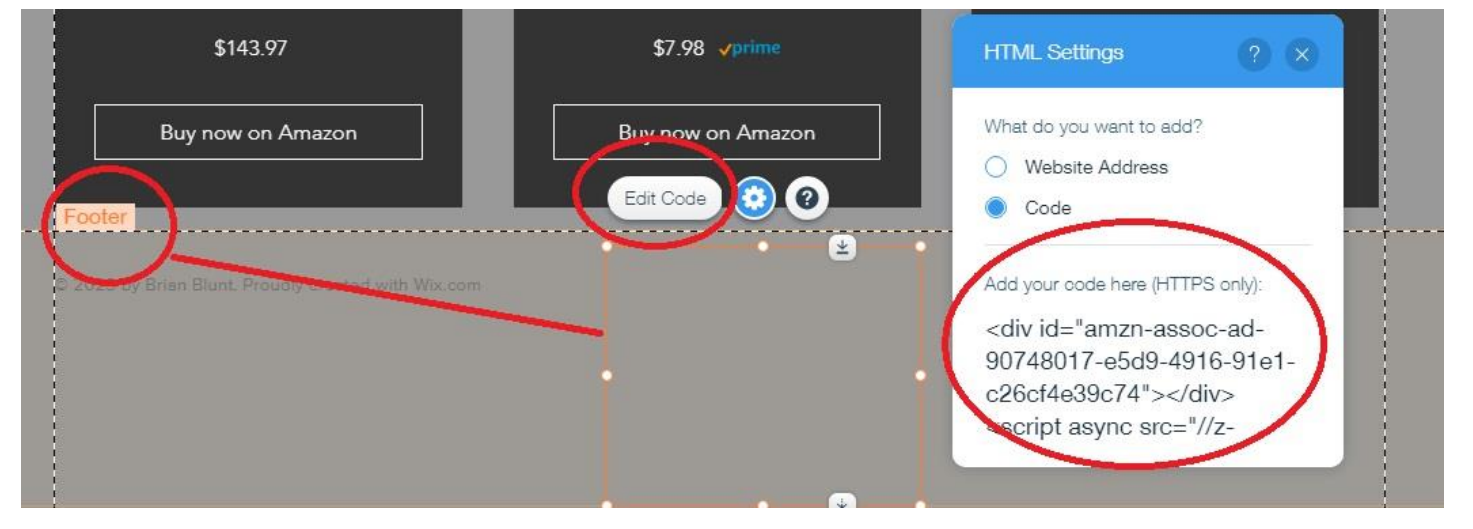

5. I'm not certain that you actually have to add the same code to your tracking in the Wix dashboard, but I did it anyway by doing the following:

Click on My Sites > "Select and Edit" > "Settings" > Tracking & Analytics > "New Tool" (Top Right) > Add "Custom Code" > Add the same code from Amazon and make sure you add it to the Body End.

| WIX My Sites         | Experts Dashboard                                                                             |                      |
|----------------------|-----------------------------------------------------------------------------------------------|----------------------|
| < Main Menu          | Tracking Tools & Analytics                                                                    | + New Tool           |
| Settings             | Easily add tools like Google Analytics and Facebook Pixel to your website's code. Learn more  | G Google Analytica   |
| Overview             | Head                                                                                          | G Google Tag Manager |
| General Info         |                                                                                               | Facebook Pixel       |
| Premium Plan         | Head                                                                                          | V Vandex Metrica     |
| Domains              |                                                                                               | / Vallestine Cade    |
| Buniness Email       |                                                                                               |                      |
| Accept Payments      | Body - Start                                                                                  | Custom               |
| SEO                  |                                                                                               |                      |
| Natifications        | Body - Start                                                                                  |                      |
| Roles & Permissions  |                                                                                               |                      |
|                      | Body - End                                                                                    |                      |
| Advanced Settings    |                                                                                               |                      |
| Tracking & Analytics | Custom                                                                                        | <b>.</b>             |
| Inbox Settings       | Appred on: As pages                                                                           |                      |
| Quotes & Invoices    | Adding third party code to your website's head or body may affect its performance. Learn more |                      |
| Upgrade              |                                                                                               |                      |

6. On the customer site I worked on, I deleted the Amazon Showcase Widget. OneLink DOES NOT work with the Amazon Showcase Widget.

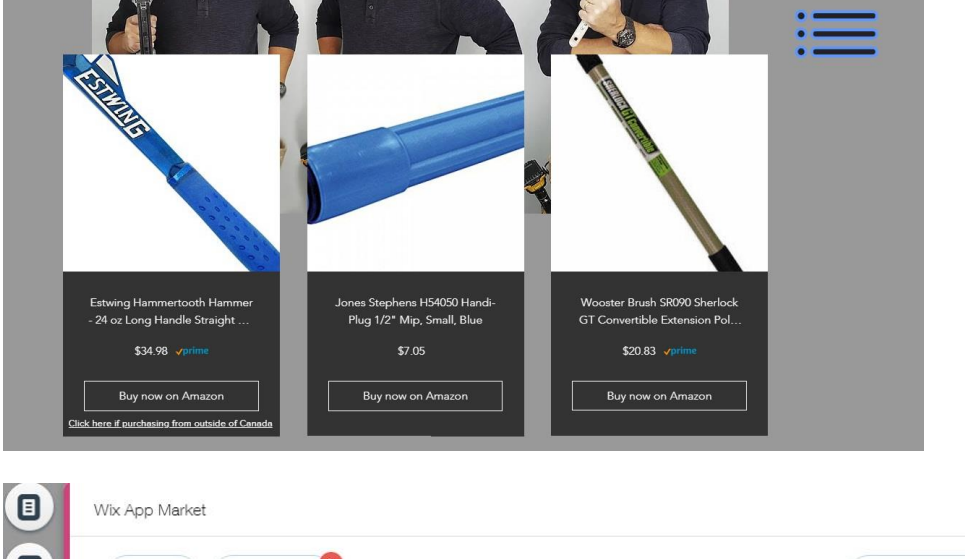

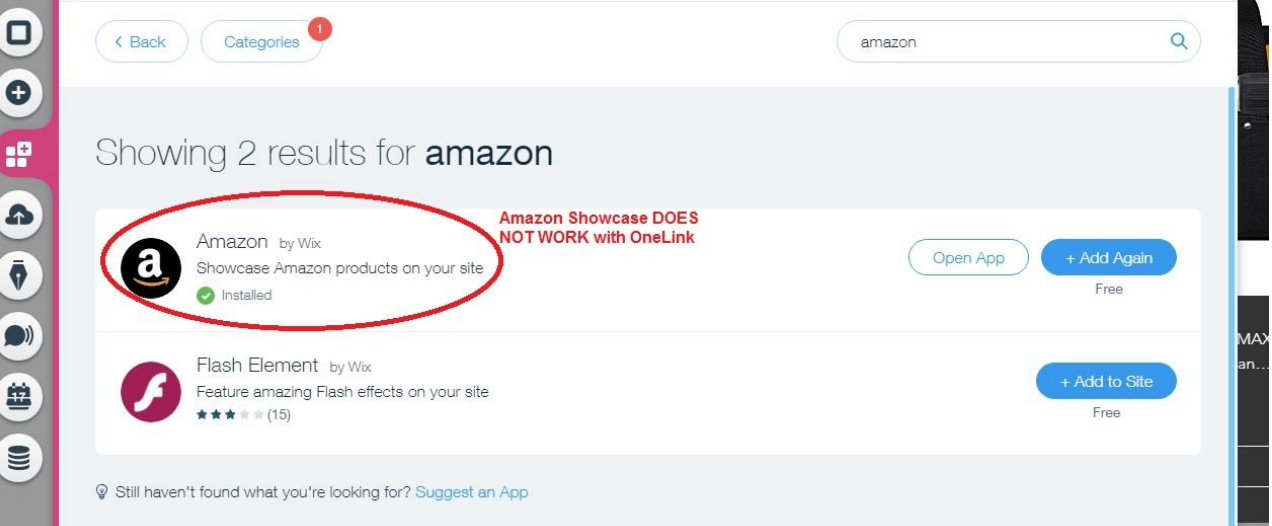

? ×

7. The easiest way to add these products to a Wix site is to add a Repeater, by clicking on Add > Lists & Grids> and then I added the very top Repeater, because they are easy to alter.

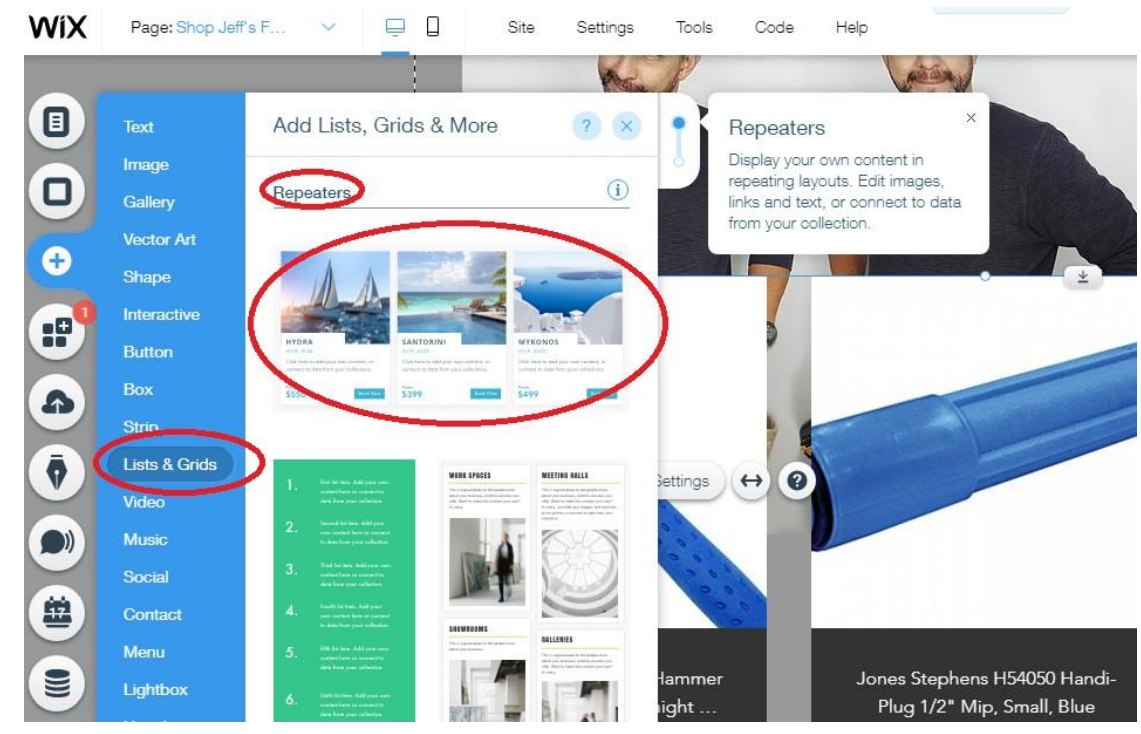

8. After altering the Repeater to your liking, now it's time to add code to the links. Log into your Amazon website so that the SiteStripe is at the top of your Amazon page. When you're on an item you're selling through Amazon, you must choose the text link (ONLY). Text links are the only links that work with Amazon OneLink. The short links are okay to use.

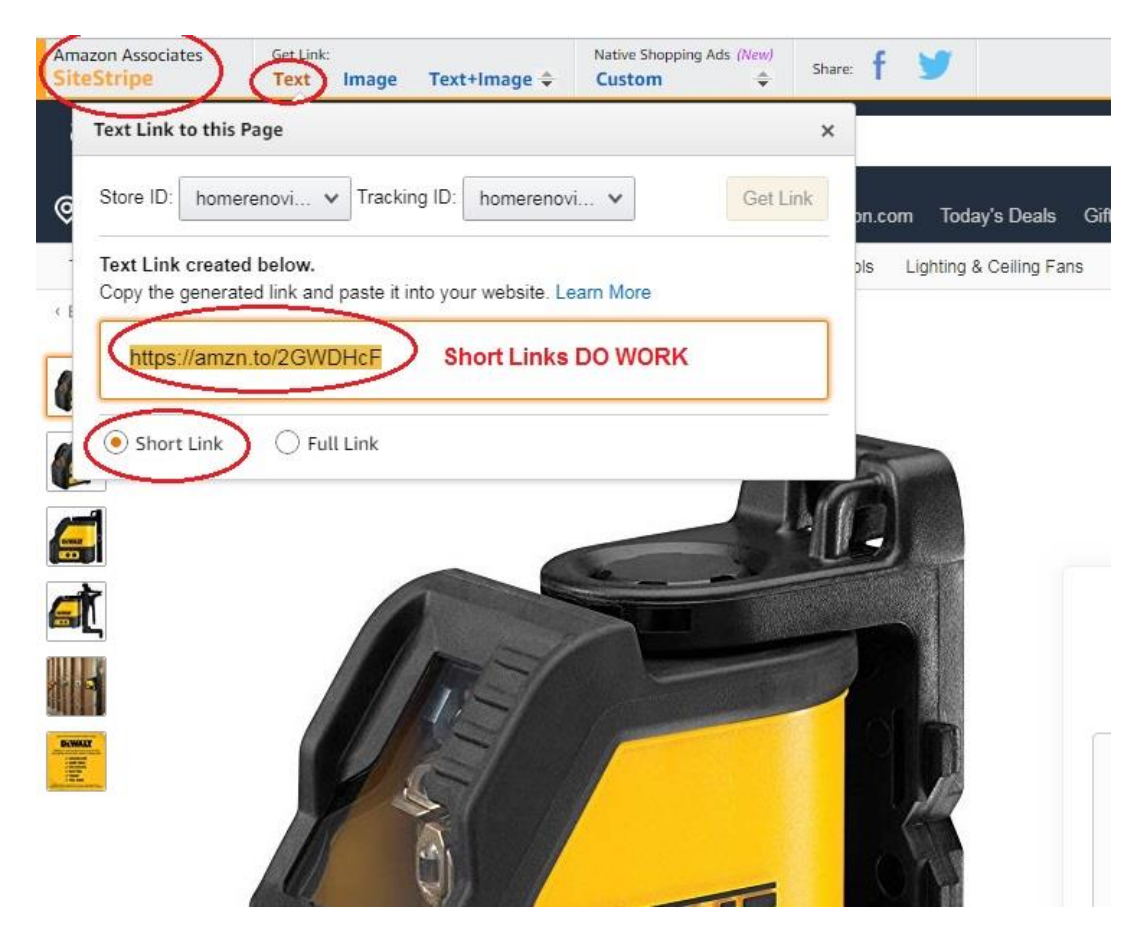

9. Copy the Short Link and add it to your "Buy Now" button in Wix.

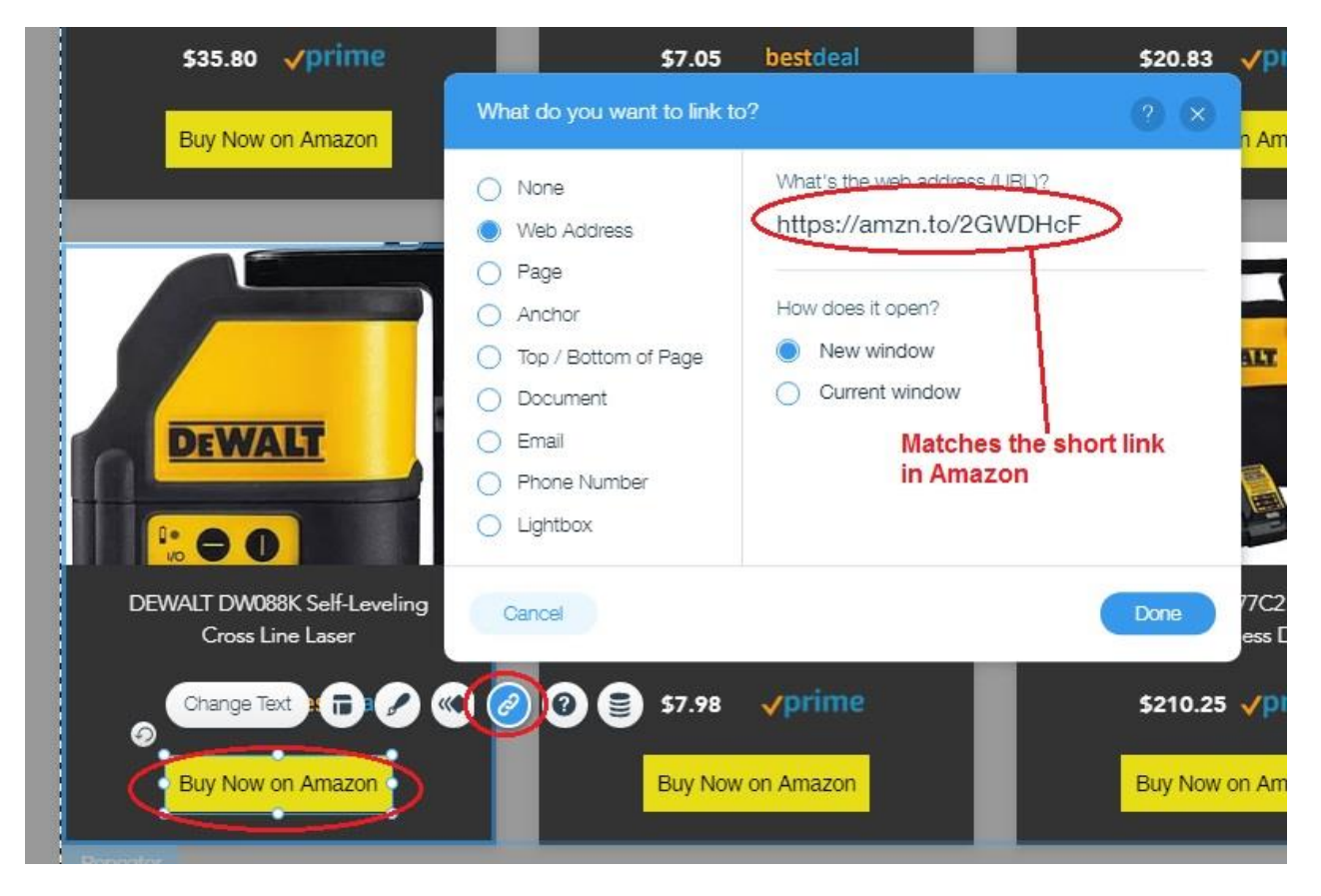

10. Save and Publish your website.

## NOW IT'S TIME TO TEST AND SEE IF YOUR LINKS ARE WORKING

1. I have IP Vanish installed on my computer, but any VPN will work, even some of the free VPNs. I start my VPN and then I choose one of the countries the Amazon OneLink is connected to. In this case I connected to Germany to test.

| PVANISH                      |                                                        |                                                            |                                     |                          |
|------------------------------|--------------------------------------------------------|------------------------------------------------------------|-------------------------------------|--------------------------|
| Q<br>Quick Connect           | Visible Location: <b>81.17</b> 3<br>Frankfurt, Germany | 1.85.57                                                    |                                     |                          |
| Ç<br>Sanar lirt              |                                                        |                                                            |                                     |                          |
|                              |                                                        |                                                            |                                     | 🕁 2.7 Кb 🛧 <b>5.7 Кb</b> |
| Account Details              |                                                        |                                                            |                                     |                          |
|                              |                                                        |                                                            |                                     |                          |
| \$                           |                                                        |                                                            |                                     |                          |
| Settings                     |                                                        |                                                            |                                     |                          |
| Settings                     |                                                        |                                                            |                                     |                          |
| Settings<br>i<br>Information |                                                        |                                                            |                                     |                          |
| Settings<br>Information      | Time Connected                                         | 00:07:18                                                   | Germany                             |                          |
| Settings                     | Time Connected<br>Protocol                             | 00:07:18<br>OpenVPN TCP                                    | Germany<br>Best City                |                          |
| Settings                     | Time Connected<br>Protocol<br>Server                   | 00:07:18<br>OpenVPN TCP<br>fra-a02.ipvanish.com            | Germany<br>Best City                |                          |
| Settings                     | Time Connected<br>Protocol<br>Server<br>Data Up        | 00:07:18<br>OpenVPN TCP<br>fra-a02.ipvanish.com<br>13.5 Mb | Germany<br>Best City<br>Best Server |                          |

2. Being that I already had Firefox and Chrome open and was working on Wix websites for customers in both, I needed to choose a browser that was not already open. In this case Internet Explorer. According to the VPN I'm in Germany, so it brought me to the MSN German site automatically.

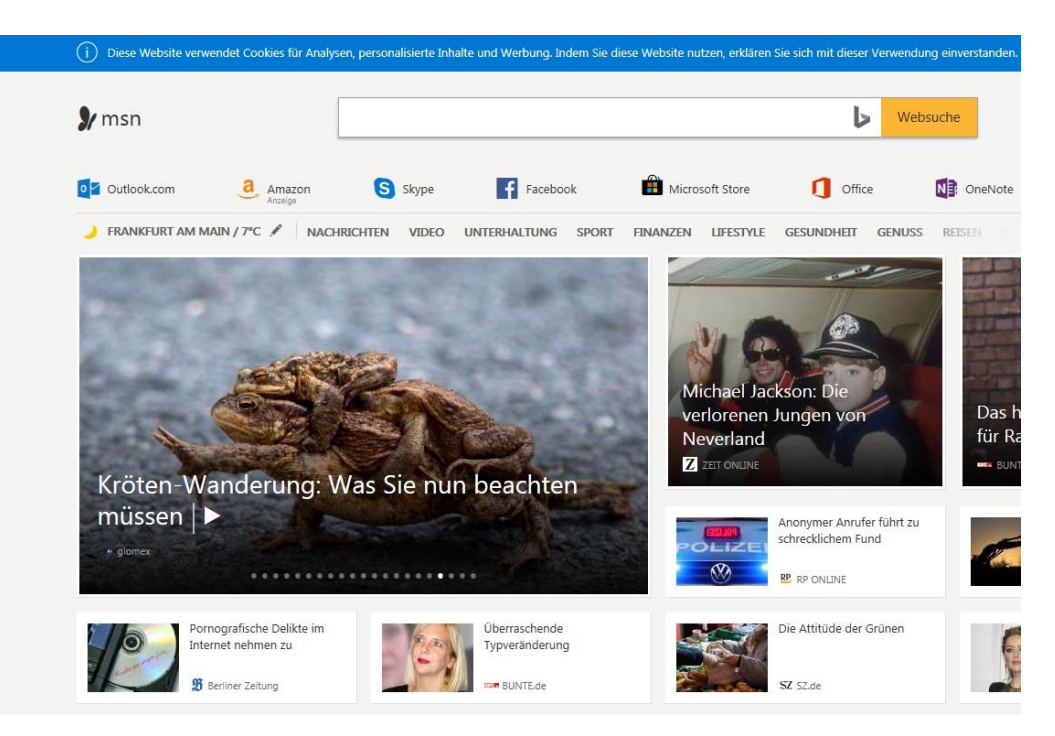

3. I then put in the US or North American web address (Customer site is a Canadian site). Jeff has a YouTube channel that happens to be pretty amazing (with over 400,000 subscribers). Check it out. <u>https://www.youtube.com/channel/UCnorhjQR4zJkT7AVNhu395Q</u>

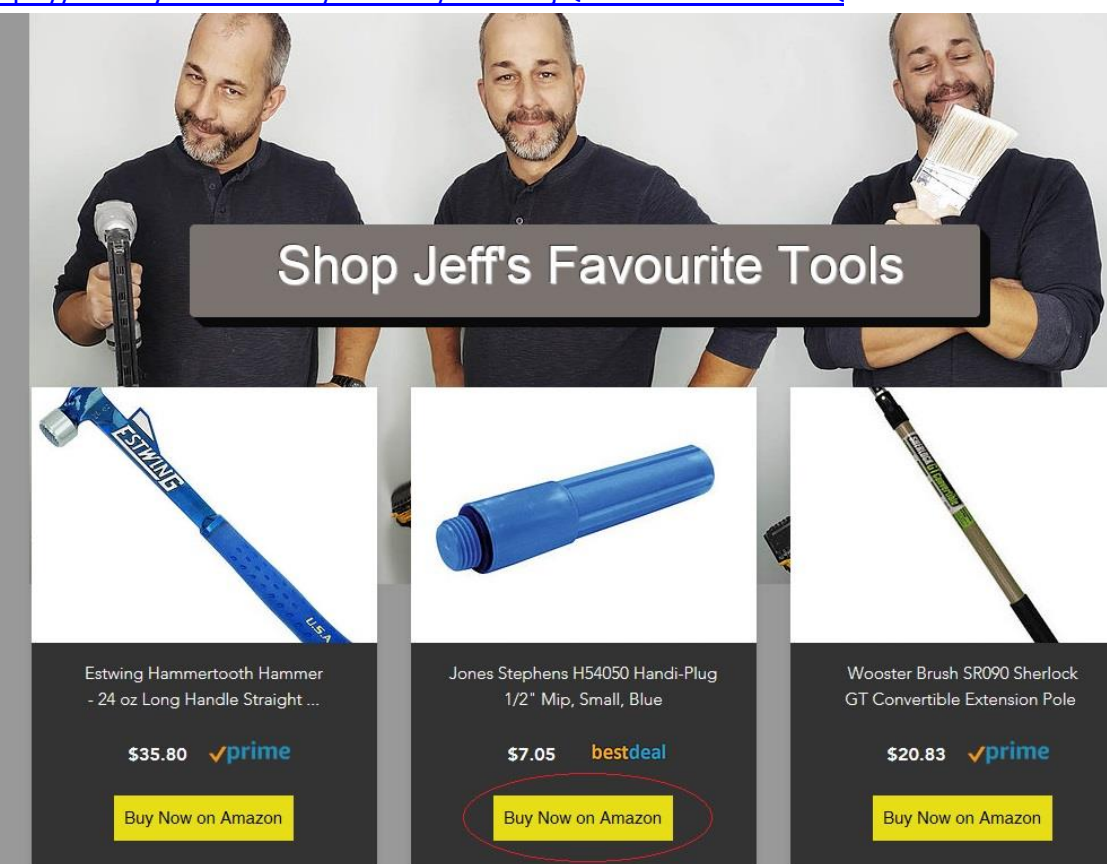

4. TEST COMPLETE. When I clicked on the "Buy Now" button for the Jones Stephens Handi-Plug, it brought me to the German Amazon website as it should. The Amazon OneLink told the browser that it needed to be on a browser located in Germany, being that that's where I was purchasing from, hypothetically.

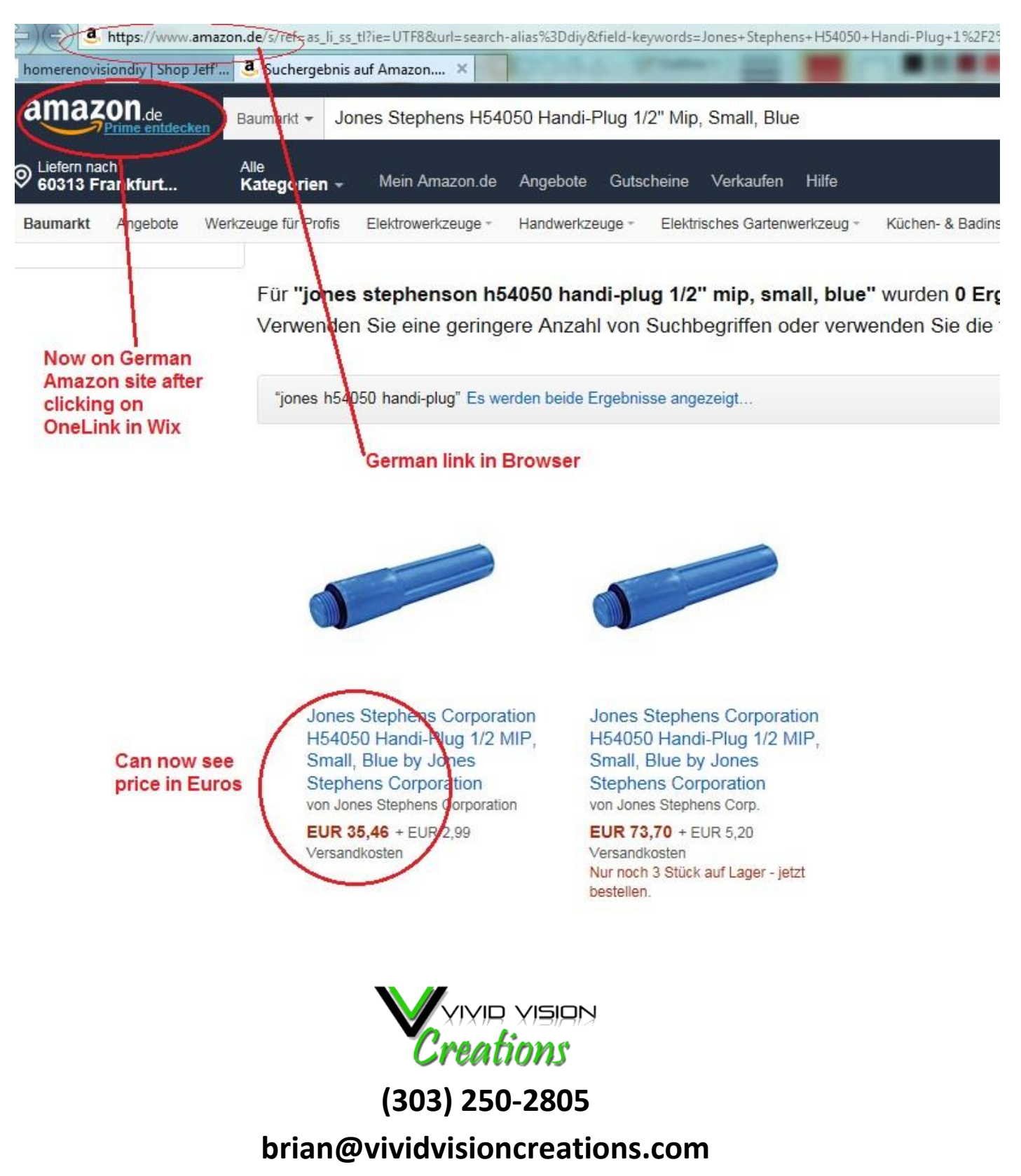